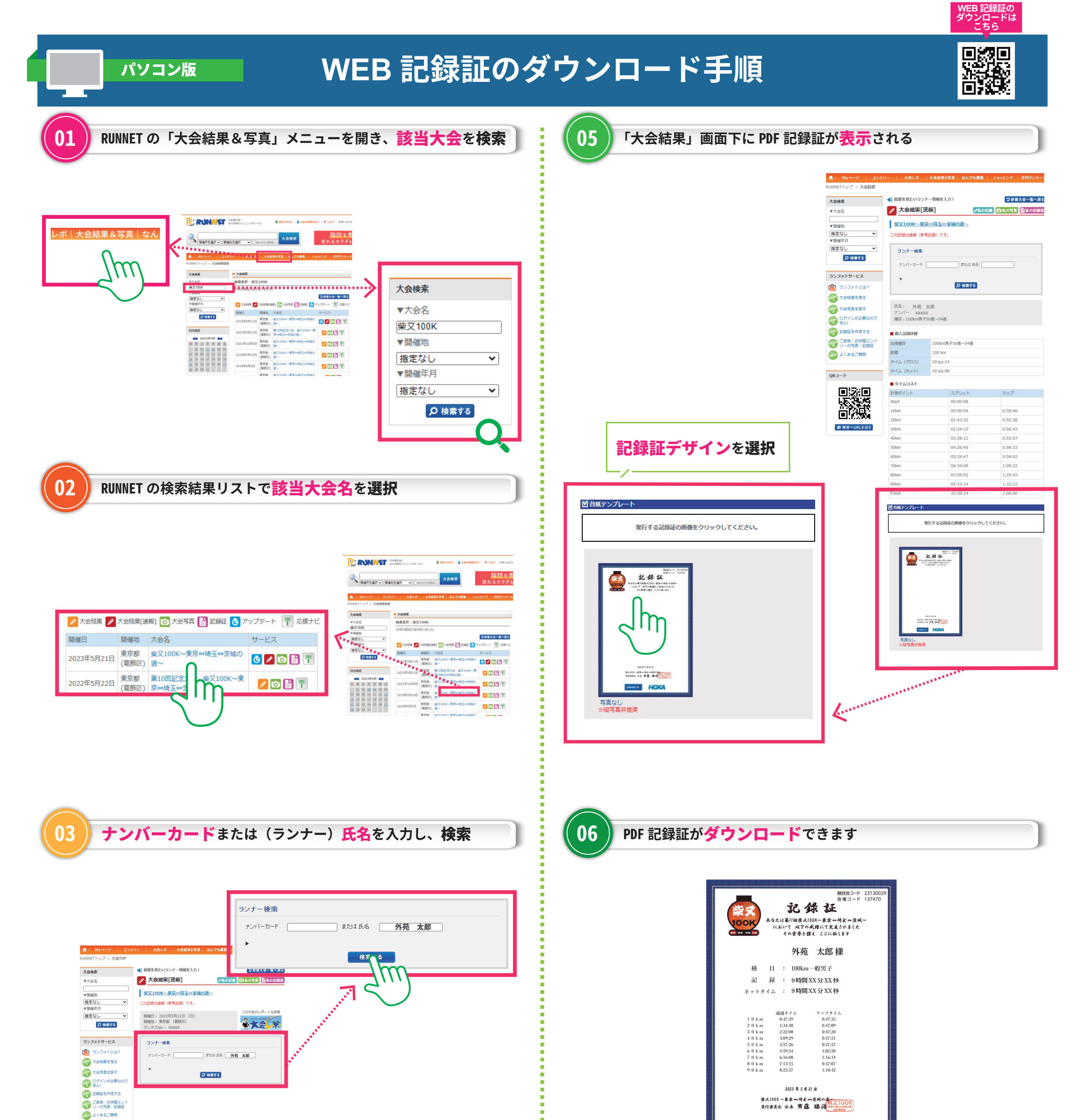

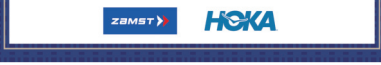

. . . . . .

iphone

の場合

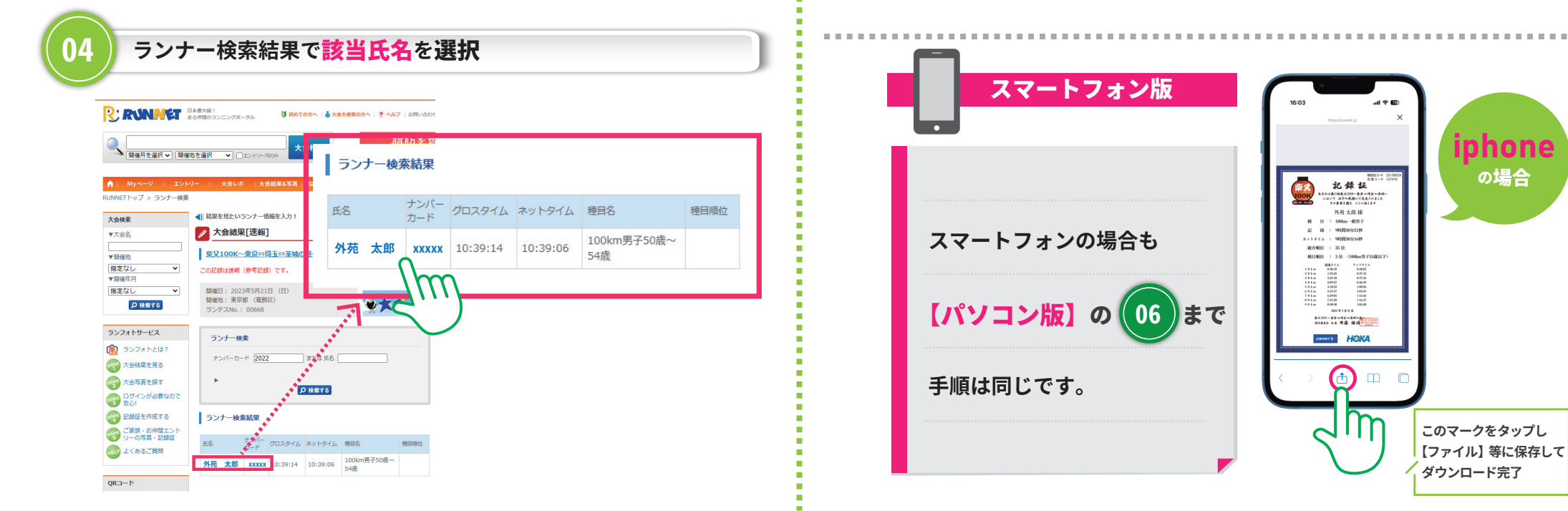